# Erasmus+

# **Online Learning Agreement (OLA) Rehberi**

Kağıtsız Erasmus+ sürecinde, öğrenim anlaşmaları çevrimiçi platform üzerinden yapılacaktır. Bu platformun kullanımı aşağıda adım adım aktarılmıştır.

#### 1. Adım

OLA <u>https://www.learning-agreement.eu/student/home/login.php</u> adresinden sisteme kayıt olunduktan (şuan için öğrenciler yalnızca Google hesapları ile kayıt yaptırabilmektedir) sonra aynı adresten veya Erasmus+ mobil uygulamasından üretilebilmektedir.

• Login with Google seçeneğinden, @gmail uzantılı mail adresinizle giriş yapınız.

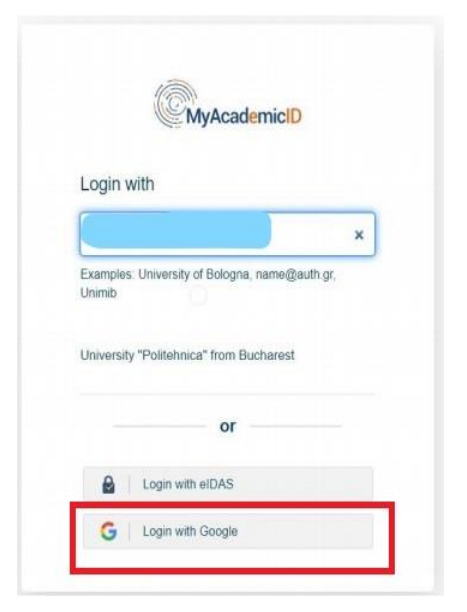

#### 2. Adım

• Giriş yaptıktan sonra, "Create a new LA" butonuna tıklayınız.

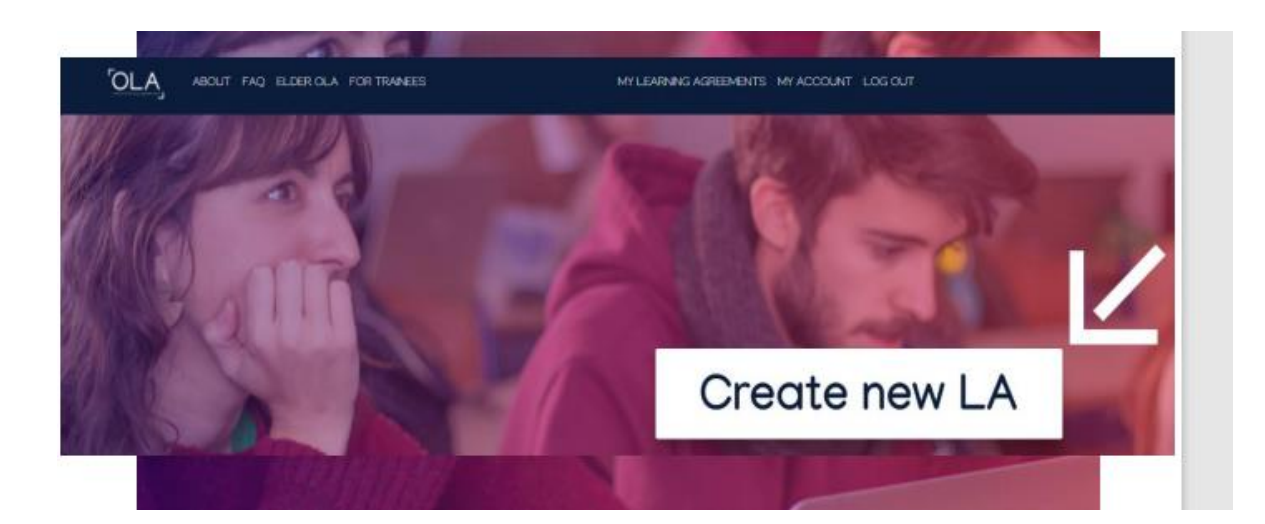

• Daha sonra önünüze hareketlilik türünüzü soran bir sayfa gelecektir. Bu sayfada hareketlilik türünüzü doğru işaretlemelisiniz. Bir veya iki dönem için hareketlilik gerçekleştirecekseniz, "Semester Mobility" seçeneğini seçmelisiniz.

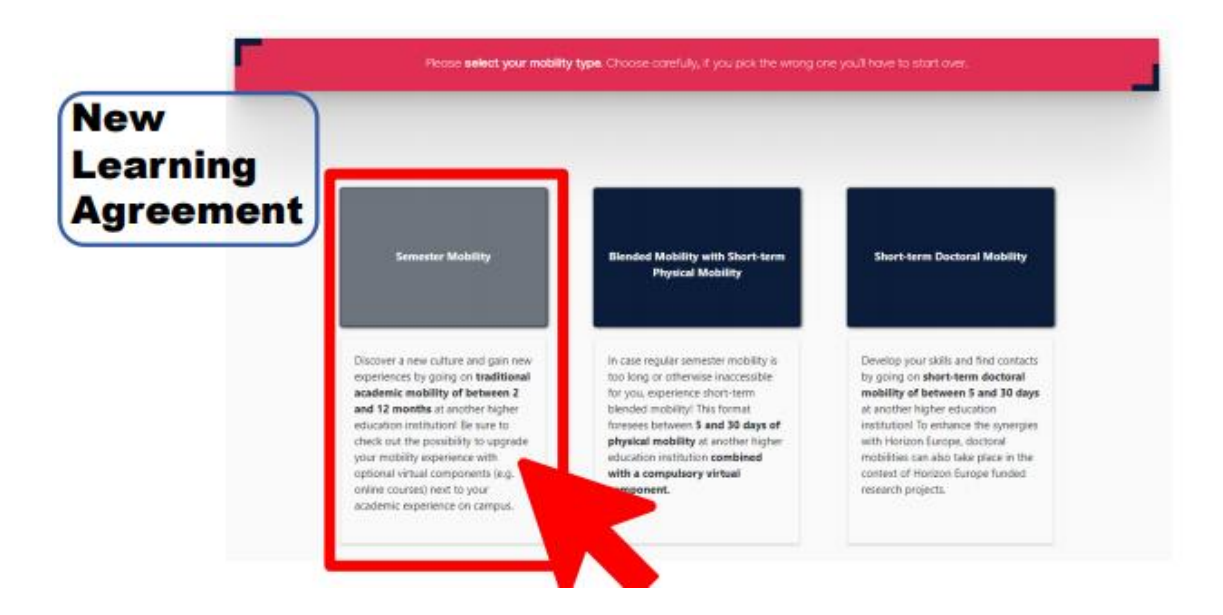

• Bu işlemlerden sonra karşınıza doldurulmaya hazır bir Learning Agreement gelecektir.

| kaning sprandlar                                |         |       |                  | Hello, Örnek Öğrenc<br>arazmusğylide edu t | HOME LOGOUT                   |                                                                                                    |
|-------------------------------------------------|---------|-------|------------------|--------------------------------------------|-------------------------------|----------------------------------------------------------------------------------------------------|
| Learning Agreement (before mobility)            |         |       |                  |                                            |                               | NEW LEAVINING AGREEMENT                                                                             |
| RECEIVING INSTITUTION                           | COUNTRY | LEVEL | FROM             | то                                         | STATUS                        | ACTION                                                                                              |
|                                                 |         |       |                  |                                            |                               |                                                                                                    |
| Changes to learning agreement (during mobility) |         |       |                  |                                            |                               | NEW LEAINING AGREEMENT WITH CHANGES                                                                 |
| RECEIVING INSTITUTION                           | COUNTRY | LEVEL | FROM             | то                                         | STATUS                        | ACTION                                                                                              |
|                                                 |         |       |                  |                                            |                               |                                                                                                    |
|                                                 |         |       |                  |                                            |                               |                                                                                                    |
|                                                 |         |       |                  |                                            |                               |                                                                                                    |
|                                                 |         |       |                  |                                            |                               |                                                                                                    |
| EUF                                             |         |       | Privacy Policy a | nd Terms and Conditions. We                | encourage you to review the d | ocumentation and let us know if you have any questions.<br>2015-2020 European University Foundation |

### 3. Adım

Takip eden ekranlarda sizden istenen bilgileri aşağıda verilen yönlendirmelerin de yardımıyla doldurunuz.

| learning agreement of |                     |                                                                                                    |                                                                                    |                                                                            | Hello, Örnek Öğrenci<br>eranmus@ytidz.edu ty |            |
|-----------------------|---------------------|----------------------------------------------------------------------------------------------------|------------------------------------------------------------------------------------|----------------------------------------------------------------------------|----------------------------------------------|------------|
|                       |                     | You are that close to sta                                                                                                    | rt your ERASMUS                                                                    | S experience                                                               |                                              |            |
| 0                     | 2                   | 3                                                                                                    |                                                                                    | 0                                                                          | 5                                            | 6          |
| Student               | Sending Institution | Receiving Institution                                                                                                    | Propose.<br>Progr                                                                  | d Mobility<br>ramme                                                        | Responsible Persons                          | Commitment |
|                       |                     | Student Information Fatismally* Tarkey Tarkey Tarke | at levent the ID card and or pass<br>See *<br>Phone Hamber<br>Number, spaces and * | port:<br>Fermale<br>'symbolises accepted.<br>Academic Year *<br>2020/2021  | ×<br>×                                       |            |
|                       |                     | U/31 - Architecture and town planning<br>The ISCED-F2013 search tool available at http://ec.europa.eu/education<br>the ISCED 2013 detailed field of education and training that is closest to                                                                                                    | vinternational-standard-classific<br>the subject of the degree to be a             | cation-of-education-isced_en should<br>warded to the student by the Sendin | I be used to find<br>ig institution.         |            |

# <u>Öğrenci</u>

- 1. Uyruk
- 2. Doğum Tarihi
- 3. Cinsiyet
- 4. Öğrenci Numarası
- 5. Telefon Numarası
- 6. Öğrenim Kademesi
- 7. Hareketlilik Gerçekleştireceğiniz Akademik Yıl -> 2021-2022
- 8. Eğitim Alanı -> Bu kısımda bölümünüze ait ISCED kodunun seçilmesi gerekmektedir. ISCED kodu için <u>linki</u> kontrol edebilirsiniz.

#### Gönderen Kurum

- 1. "Choose" butonuna basıp gönderen kurumunuzu seçiniz.
- 2. Bölümünüzü giriniz.
- 3. Bölüm Erasmus+ koordinatörünüzün adını ve iletişim bilgilerini (örnek@isparta.edu.tr e-mail adresini) giriniz. Koordinatörünüzün e-posta adresini doğru girme<u>me</u>niz halinde belgeniz imza için koordinatörünüze ulaşmayacaktır.

# <u>Misafir Olunan Kurum</u>

- 1. "Choose" butonuna basıp misafir olacağınız kurumu seçiniz.
- 2. Bölümünüzü giriniz.
- 3. Karşı kurum iletişim kişisinin bilgilerini girin. Bazı kurumların bilgileri sistemde otomatik olarak çıkabilir, bu durumda bilgi girişi yapmanıza gerek olmaz.

# Önerilen Hareketlilik Programı

# 1. Tablo A: Misafir Olunan Kurumdaki Öğrenim Programı

Misafir olacağınız kurumda alacağınız derslerin her birini "+ADD SUBJECT" butonuyla eklemeniz gerekmektedir.

| learning agreemed.au | STL | DENT platform                                                                                                    | Hello, Örnek Öğrenci<br>mannı Əğıldız edu ir                                         | HOME                             | сооол    |
|----------------------|-----|----------------------------------------------------------------------------------------------------|--------------------------------------------------------------------------------------|----------------------------------|----------|
|                      |     | Receiving institution component                                                                                                    |                                                                                      |                                  |          |
|                      |     | An "educational component" is a self-contained and formal structured learning experience that features learning outcomes, credits and forms of assessment,<br>module, seminar, laboratory work, practical work, preparation/research for a thesis, mobility window or free electives.                                                                                                    | Examples of educational components                                                   | s are: a course                  |          |
|                      |     | Component code (if any)                                                                                                    |                                                                                      |                                  |          |
|                      |     | Component (Bits at the Receiving Institution (an indicated in the course catalogue)*                                                                                                    |                                                                                      |                                  |          |
|                      |     | Comparent this Datability user Handly and us data Information in the Institution's learning excinationent that should be available to student before the visibility period.<br>The Information of the Institution of the Institution's and the Institution's advantage of the Institution's advantage of the Institution of the Institution's advantage of the Institution's advantage | and throughout their studies to enable th<br>of programmes, the individual education | tem to make th<br>nail component | e<br>and |
|                      |     | Semester (n.g. nuturni)/gelog: term)*                                                                                                    |                                                                                      |                                  | *        |
|                      |     | Number of ECTS credits (or equivalent) to be awarded by the Receiving Institution upon successful completion. (Use DOT ** as decimal separators) *                                                                                                    |                                                                                      |                                  |          |
|                      |     | 0.0                                                                                                    |                                                                                      |                                  |          |
|                      |     | In countries where the "ECTS" system is not in place, in particular for institutional located in Partner Countries not participating in the Bologna process, "ECTS" needs to be rep<br>system that is used, and a web link to an explanation to the system should be added.                                                                                                    | slaced in the relevant tables by the name                                            | of the equival                   | ert      |
|                      |     | Liek to course website                                                                                                    |                                                                                      |                                  |          |
|                      |     |                                                                                                    |                                                                                      |                                  |          |
|                      |     | SUBMIT CANCEL                                                                                                    |                                                                                      |                                  |          |

### Misafir Olunan Kurumda Alınan Ders

- 1. Ders Kodu (Kod yoksa boş bırakabilirsiniz)
- 2. Ders Adı
- 3. Dersin Alınacağı Dönem (First semester=güz dönemi, Second semester=bahar dönemi, Full academic year)
- 4. ECTS Kredisi (mutlaka doldurulmalı)
- 5. Ders kataloğu linki (Karşı kurumda alacağınız her dersin katalog linkini buraya eklemeyi unutmayın lütfen).
- 6. Bu işlemin her ders için tekrar edilmesi gerekmektedir.

#### 2. Tablo B: Gönderen Kurumda Tanınacak Dersler

ISUBÜ'de saydıracağınız derslerin her birini "+ADD SUBJECT" butonuyla eklemeniz gerekmektedir.

| Sending institution component                                                                                                    |
|----------------------------------------------------------------------------------------------------|
| An "educational component" in a self-contained and formal structured learning experience that features learning outcomes, credits and forms of assessment. Examples of educational components are: a course, module, seminar, laboratory work, practical work, preparation/tessenth for a thesis, mobility window or free electives.                                                                                                    |
| Component code (If any)                                                                                                    |
| Component tille at the funding institution (as indicated in the course catalogue) *                                                                                                    |
| Component this Detailed user friendly and up to does intermations on the institution's learning environment that should be soulided to statistics before the mobility period and throughout their addres to make them to make the<br>right choice and one that information to the institution is an addressing to addressing standing and assessment processors, the fundable and update that and update the soulide to the<br>the samely period. The component state them to make the addressing to addressing to addressing to addressing to addressing the address to addressing to addressing to |
| Semester (ng autumolopring term)*                                                                                                    |
|                                                                                                    |
| Number of ECTS credits (or equivalent) to be awarded by the Sending Institution upon successful completion. (Use DOT ** as decimal separators)*                                                                                                    |
| 0.0                                                                                                    |
| An 'inductional component' is self-contained and formal intractured learning experience that features learning outcomes, credits and forms of assessment. Examples of educational components are: a course, module, seminar,<br>laboratory work, practical work, preparation/tesearch for a thesis, modulity window or three electrices.                                                                                                    |
| Link to course website                                                                                                    |
|                                                                                                    |

#### Gönderen Kurumda Tanınacak Ders

- 1. Ders Kodu (Kod yoksa boş bırakabilirsiniz)
- 2. Ders Adı
- 3. Erasmus+ Yapacağınız Dönem (First semester=güz dönemi, Second semester=bahar dönemi, Full academic year)
- 4. ECTS Kredisi
- 5. Ders kataloğu linki (Bologna sayfasından derse ait İngilizce sayfa linkinin eklenmesi gerekmektedir)
- 6. Bu işlemin her ders için tekrar edilmesi gerekmektedir.

#### Planlanan Hareketlilik Tarihleri

Misafir olacağınız kurumda bulunacağınız tarihlerin girilmesi gerekmektedir. Tarihleri misafir olacağınız kurumdan öğrenebilirsiniz (davet yazısı).

#### Yabancı Dil Yeterlilik Seviyesi

Misafir olunan kurumda derslerin alınacağı yabancı dilin ve o dilde sahip olduğunuz yeterlilik düzeyinin girilmesi gerekmektedir.

# <u>Yetkili Kisiler</u>

#### Gönderen Kurum Yetkili Kişisi

- 1. Ad-Soyad
- 2. Unvan
- 3. E-posta Adresi
- 4. Telefon Numarası

Bu kısma bölüm Erasmus+ koordinatörünüzün bilgileri girilmelidir.

#### Misafir Olunan Kurum Yetkili Kişisi

- 1. Ad-Soyad
- 2. Unvan
- 3. E-posta Adresi
- 4. Telefon Numarası

# İmza İslemleri

"SIGN ONLINE" butonuna basın.

Karşınıza çıkan kutucuk içine imzanızı atın (İşlem bilgisayarda fare/touchpad, telefonda dokunmatik ekran yoluyla yapılabilir.)

"SIGN DOCUMENT" butonuna basın.

Bütün kısımların tam ve doğru olarak doldurduğunuzdan emin olduktan sonra belgeyi "SENDING INST. COORDINATOR" butonuyla imza için bölüm Erasmus+ koordinatörünüze yollayabilirsiniz.

Belgenin imza sürecini internet sayfasından veya Erasmus+ mobil uygulamasından takip edebilirsiniz. Belgenizi revize etmeniz istenmesi halinde e-posta hesabınıza bildirim düşecektir.

Sorun yaşadığınız noktalarda erasmus@isparta.edu.tr\_adresimiz ile iletişime geçebilirsiniz.

Sürecinizin doğru şekilde ilerleyebilmesi için yukarıda yer alan talimatları dikkatlice okuyunuz. Yapılacak her hata ya da eksiklik evrağınızın imzalanma süresini geciktirecektir.

Sisteme yabancılık çekmemek adına girişlerinizi bilgisayar kullanıp web sayfası üzerinden yapmanızı tavsiye ederiz.

Bilgilerinize.

Erasmus+ Programı Birimi